## 学生公共选修课选课及退课操作步骤

一、 从学校信息门户登录教务系统(具体登录步骤请见附件 1),

| ① 常州工程教务信息综合管理系统 |       |      |       |                                                                                                    |  |  |  |  |
|------------------|-------|------|-------|----------------------------------------------------------------------------------------------------|--|--|--|--|
| 报名申请▼            | 信息维护▼ | 选课▼  | 信息查询▼ | 教学评价▼                                                                                                    |  |  |  |  |
| 我的应用             |       | 学生课表 | 査询    | He and the second second secon |  |  |  |  |

点击选课模块中的自主选课或直接点击确认提示

## 二、务必在"自主选课"页面首先<mark>点击:查询,</mark>否则无法出现可选课程

| 自主选课                                         |    |                                            |
|----------------------------------------------|----|--------------------------------------------|
|                                              | 1  | 直接点击查询,然后页面下方会 <sup>4 徽</sup><br>出现可选的选修课程 |
| 可输入课程号/课程名称/数学组名称/数师姓名/数师工号查询<br>② <b>展开</b> | 查询 | 王王                                         |

三、在"通识选修课"板块下,根据课程信息和课程类别,自由选择本 学期拟选课程。

| (27150012)中国近现代史明要(留慧树) - 2.0 学分 教学班 ( 發:1 状态:未迭            | $\odot$ |  |  |  |  |  |  |  |
|-------------------------------------------------------------|---------|--|--|--|--|--|--|--|
| (27150013)7近平師討代特色社会主义思想(留慧树) - 2.0 学分 教学班个数:1 状态:未迭        | O       |  |  |  |  |  |  |  |
| (27150014)数学思想与文化(留慧树) - 2.0 学分 教学班行数:1 状态:未选 点击箭头,可见梁程具体信息 | $\odot$ |  |  |  |  |  |  |  |
| (27150015)数学零距离(御慧明) - 2.0 学分 数字班(数:1 状态:未進                 | 0 0     |  |  |  |  |  |  |  |
| (2715006)英语词源联致 留慧树) - 2.0 学分 数字班(数:1 状态: 未進                | 0       |  |  |  |  |  |  |  |
| 保住突动力公共动物策(TCBIAA)、近二回数有(SC)等<br>根据个人童好、进行选课                | 0       |  |  |  |  |  |  |  |
| 教学班 上課款师 上課时间 数学地点 开课学院 课程归属 课程处别 课程性质 数学模式 已选容量            | 操作      |  |  |  |  |  |  |  |
| (2021-2022-1)-27150017-1 [智慧的问] 公选课系列 无 公共选修课 中文数学 01800 2  | 选课 3    |  |  |  |  |  |  |  |
|                                                             | _       |  |  |  |  |  |  |  |
| 27150007大造势 瘤睛的 - 20 学分   教学新个教: 1   状态: 未选                 |         |  |  |  |  |  |  |  |

(27150008)军事理论-综合版(智慧树) - 2.0学分 教学班个数:1 状态:未选

(27150009)海极与制海权(智慧树) - 1.0 学分 数学班个数:1 状态:未选

| [点此查看更多] | ▲ 点击后可见更多课程信息 |
|----------|---------------|
|----------|---------------|

## 如不满意所选课程,也可点击退选

| (27150005)大学生马克思主〉       | 义素养(智慧树)    | - 2.0学分 - 数 | 学班个数:1 状态     | 5: 未选 |      |       |      |      |                      |        | $\odot$ |
|--------------------------|-------------|-------------|---------------|-------|------|-------|------|------|----------------------|--------|---------|
| (27150006)形势与政策(智慧       | 树) - 1.0学分  | 教学班个数:      | 1 状态: 未选      |       |      |       |      |      |                      |        | $\odot$ |
| (27150007)大趋势(智慧树)       | - 20学分      | 教学班个数:1     | 状态: <b>已选</b> |       |      |       |      |      | 不满意课程可在选课规定B<br>逾期不退 | 间内直接退进 | •       |
| 教学班                      | 上课教师        | 上课时间        | 教学地点          | 开课学院  | 课程归属 | 课程关别  | 课程性质 | 教学模式 | 已选容量                 | 操作     | 2       |
| (2021-2022-1)-27150007-1 | 【智慧朔阿】<br>无 | -           | -             | 公法课系列 | Æ    | 公共造修課 | 违修课  | 中文數字 | 1/1800               | 退选     |         |

## 四、查询本学期已选课程。

| 自主选课  |                                                                                                    |                 | +     |
|-------|----------------------------------------------------------------------------------------------------|-----------------|-------|
|       |                                                                                                    | ★蠍费             |       |
|       | 可输入课程号/课程名称/数学组名称/数师组名/按师工号查询                                                                                               | 点击选课信息,可见本学期已修订 | 果<br> |
| 年级:   | 2023 2022 2021 2020 2019 2018 2017 2016 2015 2014                                                                           | ⊙ 更多            | 选课    |
| 学院:   | 国际教育学院 化工与制药工程学院 智能制造学院 建筑工程学院 检验检测认证学院 经济管理学院                                                                              | ⊙更多             | 信息    |
| 专业:   | 应用化工技术-高中后(47020102) 应用化工技术(对口招)(0324) 应用化工技术(留学生)(0348)<br>精细化工技术-高中后(47020302) 光伏材料制备技术-高中后(43060602) 建筑装饰材料技术(对口招)(0351) | ⊙ 更 多           | 己选    |
| 开课学院: | 创新创业学院 通识教育教学部 马克思主义学院 体育与健康管理学院 设计艺术学院 经济管理学院                                                                              | ⊙ 更多            | 13    |
| 课程类别: | 二级学院通识选修 公共必修课 公共选修课 学分奖励 专业模块教学 院三创教育                                                                                      | ⊚ 更多            |       |
| 课程性质: | 必修课 选修课                                                                                                    |                 |       |
| 课程归属: |                                                                                                    |                 |       |